## **See Your Collections**

You can see all collections where you're a member. Go to the Main Menu (), then click **My Content**, then **My Collections**.

## Step-by-Step Guide

- 1. Log in to sources.shanti.virginia.edu
- 2. Click
  - You can find this icon in the top right corner of the page
  - The Main Menu will expand
- 3. Click My Content
  - More options will expand
- 4. Click My Collections
  - A list of your collections will open
- 5. Click on a collection to open it
  - The collection will open
  - You can edit the collection or add new sources from here